# 「送信済データ利用」を使用してエラーとなった際の送信手順

総合振込の画面で説明いたします

① 法人IBのメニューから「ファイル伝送」で該当のメニューをクリックします。

| 2 🗖 8 1150        | 信用金章 ×                  | 法人インターネットバンキング              | × +              |                  |               |              |          |       | -    | o x               |
|-------------------|-------------------------|-----------------------------|------------------|------------------|---------------|--------------|----------|-------|------|-------------------|
| < C @             | https://www14.ib.shi    | nkin-ib.jp/Houjin185_CCRT/I | Servlet          |                  |               |              |          | *     | ţ1   | 🧖                 |
| Y7 Yahool JAPAN 📓 | EVERNOTE - #^(7.8 C) #± | :通お勧めのサイト                   | 金車 🗋 パワハサードマップ 🚥 | - 日本郵便 - Z401050 | S NTIde-ta    | 法人インターネットパン  | -        | >     | 0 60 | 他のお気に入り           |
| B :               | 但馬熍用金庫                  |                             |                  |                  | 文             | 字サイズ 都       | * 拡大     | 困ったとき | # C2 |                   |
| ようこそ              | 2025/01/3               | 31 10:16 ログイン(前回 20         | 25/01/30 17:11)  |                  |               |              |          |       |      |                   |
| l l               | メイン                     | オンライン取引                     | il 77            | イル伝送             | 収納            | サービス         | 利用       | 者情報変更 |      |                   |
| ▼ 利用者             | 1ステータス表示                |                             | н                | 合振込              | >             |              |          |       |      |                   |
|                   |                         |                             | 給与               | ·貿与振込            | •             |              |          |       |      |                   |
| 1                 | お知らせ                    |                             | 預金               | 口座振替             | >             |              |          |       |      |                   |
|                   | 当金庫からのお知らせはあ            | りません。                       | 外部フ              | アイル送受信           | >             |              |          |       |      |                   |
| 1                 | お取引状況                   |                             |                  | 利用者              | 情報            |              |          |       | _    |                   |
|                   | サービス                    | 承認待件数                       | 送信将件数            | ご契約先名            |               |              |          |       |      | ◆<br>ページの<br>先頭へ  |
|                   | 総合振込                    | 0                           | 0                | 利用者名             |               | 楆            |          |       | F    |                   |
|                   | 給与振込                    | 0                           | 0                | 前回ログイ            | ン日時 20<br>ドレス | 025年01月30日17 | 7時11分50秒 |       |      | <b>€</b><br>10アウト |
| in a side width   |                         |                             |                  |                  |               |              |          |       |      |                   |

② 表示されたメニューの「データ作成」をクリックします。

| 総 <b>合振込</b>                                                             |                                                                                   |
|--------------------------------------------------------------------------|-----------------------------------------------------------------------------------|
| 概込データを作成します。 データ作成                                                       | 振込データを<br>承認・送信します。     振込データの通信結果を<br>印刷します。       データ承認・送信     通信結果指書印刷         |
| <ul><li>     依頼人マスタを参照します。     依頼人マスタを参照します。     依頼人マスタ参照     </li></ul> | 受取人マスタへ登録します。         検索グループの名称を<br>登録します。           受取人マスタウ登録         検索グループ名特登録 |

③ 送信するデータを選択します。

| S 🛛 🛛 🖓 🕮       | 5信用金庫        |           | × 🗅 法人1            | ンターネットバンキング ×           | +                        |                           |                | - 0            | ×            |
|-----------------|--------------|-----------|--------------------|-------------------------|--------------------------|---------------------------|----------------|----------------|--------------|
| < C ⋒           | 🗅 http       | s//www14J | ib.shinkin-ib.jp/H | oujinIBS_CCRT/IBServlet |                          |                           | A* ★           | ☆ …            | • 🤣          |
| Yr Yahoo! JAPAN | EVERNOTE - 1 | \$^7£ Ľ   | ] 盲士通 お勧めのサ        | 11 23 但馬信用金庫 🗋 .        | IPハサードマップ 日本郵便 - Z401050 | Seal NTTde-ta L 法人インターネット | Ю              | E 601608       | 決に入り         |
|                 | メイン          |           | オ                  | ンライン取引                  | ファイル伝送                   | 収納サービス                    | 利用者情報変更        |                |              |
| ▼ 総合計           | 辰込 🕨 🛔       | 合与・賞与     | 憲込 ▶ 預金            | □座振替 ▶ <u>外部ファ・</u>     | イル送受信                    |                           |                |                |              |
| I               | 振込           | データ       | の編集                | 0                       |                          |                           |                |                |              |
|                 | 選択           | 番号        | 状態                 | 最終更新日<br>更新者            | データコメント<br>佐頼人名          | 振込指定日                     | 振込合計件数<br>金額   |                |              |
|                 | •            | 1         | 送信済                | 23年11月30日               |                          | 12月05日                    | 5년<br>¥101,611 |                |              |
|                 | 0            | 2         | 送信済                | 24年01月31日               |                          | 02月05日                    | 4件<br>¥74,770  |                |              |
|                 | 0            | 3         | 送信済                | 24年02月29日               |                          | 03月05日                    | 4件<br>¥78,524  | ◆<br>ペー3<br>先頭 | ッ<br>ジの      |
|                 | 0            | 4         | 送信済                | 24年03月27日               |                          | 03月29日                    | 5件<br>¥107,725 | €<br>ログア       | <br> <br>/ウト |
|                 | 0            | 5         | 送信済                | 24年04月30日               |                          | 05月07日                    | 4件<br>¥81,850  |                | Ţ            |

| 4 | 画面を下 | ヽげ「ファイ | ル出力」をク | リックします。 |
|---|------|--------|--------|---------|
|---|------|--------|--------|---------|

| C O morrierozaia              | × 🗅 法人インターネットバンキング                            | × +                                                             |                                  |                 | -       | 3 ×            |
|-------------------------------|-----------------------------------------------|-----------------------------------------------------------------|----------------------------------|-----------------|---------|----------------|
| C A D https://w               | ww14.ib.shinkin-ib.jp/HoujinIBS_CCRT/IBServir | it.                                                             |                                  | A* ★            | £'≡     | 🧳              |
| NHOO! JAPAN 🛐 EVERNOTE - #~~7 | - 🙄 富士通お勧めのサイト 🚷 但馬信用金庫                       | 🛅 炉八サードマップ <table-cell-rows> 日本郵便 - Z401050 🧧</table-cell-rows> | NTTde-ta C 法人インターネットパン_          | >               | C) 70%  | のお気に入り         |
| メイン                           | オンライン取引                                       | ファイル伝送                                                          | 収納サービス                           | 利用者情報変更         |         |                |
|                               | Rした描述データを修正します。<br>修正 >                       | 選択した振込データを削除します。<br><b>剤除 &gt;</b>                              | 選択した振动データを再利用<br>します。<br>送信済データ和 | 用して、作成<br>1月日 > |         |                |
|                               |                                               |                                                                 |                                  |                 |         |                |
|                               | 選択した振込データの明細を日<br>す。<br><b>印刷</b>             | 図しま 選択した<br>作法しま                                                | 振込データから全銀ファイルを<br>す。<br>ファイル出力   |                 | ×-<br>A | ◆<br>-ジの<br>頑へ |

⑤「ファイル出力」の画面で口座の情報を確認します。

|   | 振込データ情報                                                                                  |                                                    |     |
|---|------------------------------------------------------------------------------------------|----------------------------------------------------|-----|
|   | 状態                                                                                       | 送信済                                                |     |
|   | 最終更新日                                                                                    | 23年11月30日                                          |     |
|   | 最終更新者                                                                                    |                                                    |     |
|   |                                                                                          |                                                    |     |
| ŀ | 依頼人情報                                                                                    |                                                    |     |
|   |                                                                                          |                                                    |     |
|   | 金融機関名                                                                                    | 但馬信用金庫                                             |     |
|   | 金融編開名<br>支店名                                                                             | 但馬信用金庫本店営業部                                        |     |
| - | 金融編開名<br>支店名<br>預金曜日・口座番号                                                                | (4馬@用金車<br>★6営業章<br>法人ⅠBの代表口座が表示され<br>ることを確認してください | 、てい |
| - | 金融編開名<br>支店名<br>預金曜日・口座番号<br>依頼人コード                                                      | ▲馬福用金車 ★応営業部 法人 I B の代表口座が表示されることを確認してください         | 、てい |
|   | <ul> <li>金融編開名</li> <li>支店名</li> <li>預金曜日・口座番号</li> <li>依親人コード</li> <li>依親人名称</li> </ul> | ▲馬福用金車 ★応営業部 法人 I B の代表口座が表示されることを確認してください         | 、てい |

⑥ 画面を下げ「ダウンロード」をクリックします。
 ※ダウンロードするファイルは任意の場所へ保存してください。

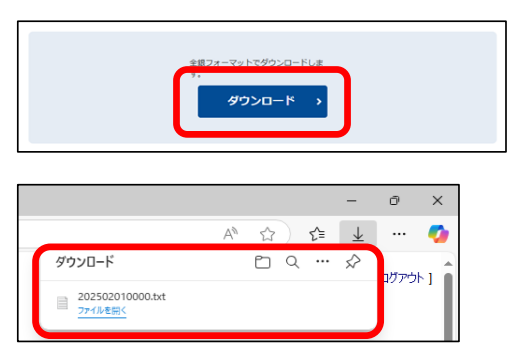

- ⑦「メモ帳」を開きます。 Windows PowerShel パソコン画面左下の スタートボタン → Windowsアクセサリ → メモ帳 をクリックします。 Windows アクセサリ (windows10の場合) C Internet Explore Snipping Tool 🦪 Windows FAX とスキャン 📈 XPS ピューアー 📮 クイック アシスト 📈 数式入力パネル ■書 ステップ記録ツール R a 🥢 Xモ帳 ☆字コード表  $\sim$ リモート デスクトップ接続 10 \_\_\_\_ ワードパッド Windows 簡単操作 ê 🛢 -⑧「ファイル」→「開く」をクリックします。
  - 無題 メモ帳
     ファイル(F) 編集(E) 書式(O) 表示(V) ヘルブ(H)
     新ザ(V)
     てtrl+N
     開く(O)...
     てtrl+O
     上音を味存(S)
     てtrl+S
     名前を付けて保存(A)...
     ページ設定(U)...
     印刷(P)...
     てtrl+P
     メモ帳の終了(X)
- ⑨ ⑥で保存したファイルを開き、口座の情報を修正します。 ※詳しくは当金庫担当者へご確認ください。
  - (全銀ファイル例) 202502010000.txt - メモ帳 × ファイル(E) 編集(E) 書式(Q) 表示(V) ヘルプ(H) 1910000099999995シシンショウシ<sup>、</sup> 001ホンテン 10999999 0304169299\* マシンキン 9 < 001 ホンテン 109999999 
     001
     ロ座を開設している支店の番号
     } 修正は不要です。 ホンテン ロ座を開設している支店のカナ名称 ▲ 科目番号(半角数字1文字、1:普通預金、2:当座預金) データ伝送で使用している口座へ変更してください。 0999999 ··· 口座番号(半角数字7文字) (修正後の例) 202502010000.txt - メモ帳 \_  $\times$ ファイル(E) 編集(E) 書式(Q) 表示(V) ヘルプ(H) 191000009999999950003 0304169299\* マシンキン 001ホンテン 20111111 9 <
  - ※修正するときに文字数を変えないでください。(科目は半角数字1文字、口座番号は半角数字7文字)

⑩「ファイル」→「上書き保存」をクリックします。

|     | 2025020       | 10000.tx | t - メモ帳 |        |   |
|-----|---------------|----------|---------|--------|---|
| ファイ | ブル(F)         | 肩集(E)    | 書式(O)   | 表示(V)  | ^ |
|     | 新規(N)         | )        |         | Ctrl+N |   |
|     | 聞く(O).        |          |         | Ctrl+O |   |
|     | 上書き伊          | 呆存(S)    |         | Ctrl+S |   |
|     | 有朋を           | 10 CIMI  | ±(A)    |        |   |
|     | ページ設<br>印刷(P) | 定(U)<br> |         | Ctrl+P |   |
|     | メモ帳の          | 終了(X)    |         |        |   |

① メモ帳を「×」をクリックして閉じます。

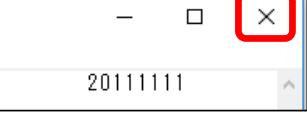

#### ⑫ 法人IBメニューの「ファイル伝送」→「外部ファイル送受信」とクリックしてください。

| 🧝 🗖 🛛 🕄 🕄 個馬的              | 信用金庫 ×                                  | 法人インターネットバンキング             | ×           | +      |        |                  |           |                |           |        | -    | 0                | ×   |
|----------------------------|-----------------------------------------|----------------------------|-------------|--------|--------|------------------|-----------|----------------|-----------|--------|------|------------------|-----|
| <ul><li>&lt; C ⋒</li></ul> | https://www14.ib.shir                   | kin-ib.jp/HoujinIBS_CCRT/I | BServlet    |        |        |                  |           |                |           | *      | ť≡   |                  | •   |
| Y7 Yahoo! JAPAN 👩          | evernote - すべてを C 富士                    | 通お勧めのサイト 🚯 但馬信用            | 金庫 CD JP/   | サードマップ | - B\$# | ē便 - Z401050     | NTTde-1   | ta 🎦 法人インターネット | ť>        | >      | ₽ ₹0 | の他のお気に           | :29 |
| ی<br>چېدو                  | <b>但馬信用金庫</b><br><sup>樣 2025/01/3</sup> | 1 10:16 ログイン(前回 20         | 025/01/30 1 | 7:11)  |        |                  |           | 文字サイズ          | 標準 拡大     | 困ったときは | t ピ  |                  | Î   |
|                            | メイン                                     | オンライン取る                    | 31          | דכ     | イル     | 伝送               |           | 収納サービス         | 利用        | 用者情報変更 |      |                  |     |
| ▼ 利用者                      | ステータス表示                                 |                            |             | 1      | 综合振动   | 7                | •         |                |           |        |      |                  |     |
|                            |                                         |                            |             | 給与     | ・貿与    | 振込               | •         |                |           |        |      |                  |     |
| 1                          | お知らせ                                    |                            |             | 預      | 金口座機   | 18<br>18         | ,         |                |           |        |      |                  |     |
|                            | 当金庫からのお知らせはあ                            | りません。                      |             | 外部フ    | アイル    | 送受信              | >         |                |           |        |      |                  |     |
| 1                          | お取引状況                                   |                            |             |        |        | 利用者              | 青報        |                |           |        |      |                  |     |
|                            | サービス                                    | 承認待件数                      | 送信待         | 件数     |        | ご契約先名            |           |                |           |        |      | ↑<br>ページの<br>先頭へ | >   |
|                            | 総合振込                                    | 0                          |             | 0      |        | 利用者名             |           | 様              |           |        | ſ    | _                | =   |
|                            | 給与振込                                    | 0                          |             | 0      |        | 前回ログイン<br>Eメールアド | ·日時<br>レス | 2025年01月30日    | 17時11分50秒 |        | ľ    | セ<br>コグアウ        | F   |
| javascriptvoid(1)          |                                         |                            |             |        | -      |                  |           |                |           |        |      |                  | Ŧ   |

⑬ 「外部ファイル送受信」の「外部ファイル送信」をクリックしてください。

| 外部ファ・ | イル送受信                                |            |                                      |                                     |  |
|-------|--------------------------------------|------------|--------------------------------------|-------------------------------------|--|
| ±۲    | 外部ファイルを<br>送信します。<br><b>外部ファイル送信</b> | <b>±</b> ( | 外部ファイルを<br>受信します。<br><b>外部ファイル受信</b> | 外部ファイルの通信結果を<br>印刷します。<br>通信結果報告書印刷 |  |

⑭ 「送信テーブル選択」画面の「新規」をクリックしてください。

|              | メイン   |               | オンライン国           | 251 ファー                     | 「ル伝送」                       | 収納サービス    | 利用者情報変更      |   |
|--------------|-------|---------------|------------------|-----------------------------|-----------------------------|-----------|--------------|---|
| ▶ <u>総合振</u> | 込▶縊   | <u>与・覚与振込</u> | ▶ <u>地方税納入</u> ▶ | <u>預金口座振替</u> ▶ <u>入出金明</u> | 組 ▶ 振込入金明細 ▼ :              | 外部ファイル送受信 |              |   |
| ì            | 送信テ   | =ーブル          | 選択               |                             |                             |           |              |   |
| 1.1          | 送信    | テーブル          | の選択 🛙            |                             |                             |           |              |   |
|              | ① 送信テ | ーブルを削除す       | る場合は、「業務名称」      | を押してください。                   |                             |           |              |   |
|              | 選択    | 番号            | 業務名称             | 注釈 (コメント)                   | 最終送信日<br>送信者                | 指定日       | 合計件数<br>金額   |   |
|              | ۰     | 1             | 総合振込             |                             | 20年10月01日11時30分<br>しんきん太郎 1 | 10月01日    | 5件<br>¥5,000 |   |
|              | 0     | 2             | 総合振込             |                             | 20年10月01日11時35分<br>しんきん太郎 1 | 10月01日    | 5件<br>¥5,000 |   |
|              | 0     | 3             | 総合振込             |                             | 20年10月01日11時40分<br>しんきん太郎 1 | 10月01日    | 5件<br>¥5,000 |   |
|              | 0     | 4             | 総合振込             |                             | 20年10月01日11時45分<br>しんきん太郎 1 | 10月01日    | 5件<br>¥5,000 |   |
|              | 0     | 5             | 総合振込             |                             | 20年10月01日11時50分<br>しんきん太郎 1 | 10月01日    | 5件<br>¥5,000 |   |
|              |       |               |                  |                             |                             |           |              |   |
|              |       |               | 送信テーフルを新しく       | く作成する。                      | 送信テーブルを修                    | 正する。      |              | _ |
|              |       |               | 新                | 規 >                         |                             | 修正        |              | Ĺ |
|              |       |               |                  |                             |                             |           |              |   |

#### 15 「送信テーブル作成」の画面で各項目を入力し「登録」をクリックしてください。

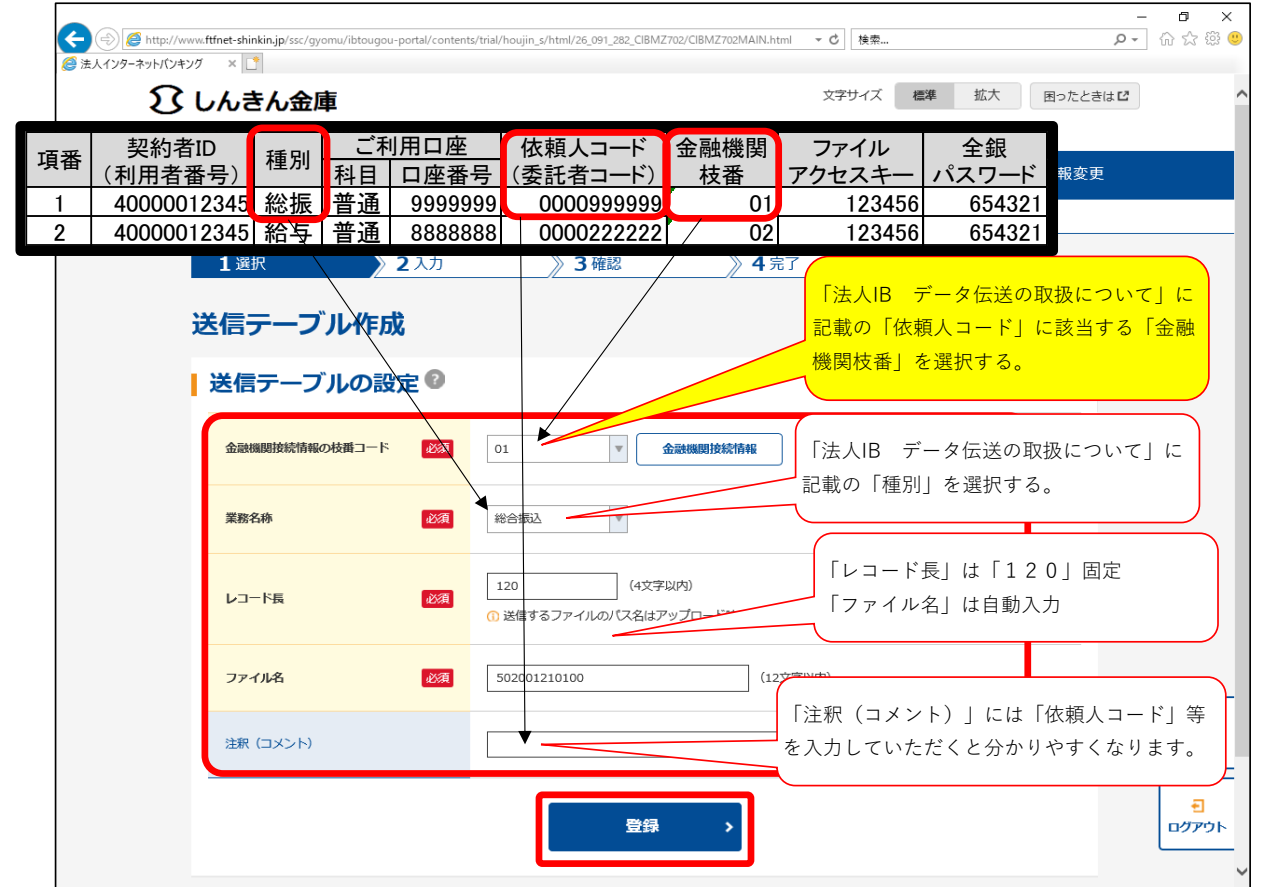

16 「送信テーブル選択」の画面で先ほど登録した設定を選択し、「アップロード」をクリックしてください。

| 送 | 信ラ         | =—ブリ                   | 選択                  |                           |    |                                    |                     |                           |         |
|---|------------|------------------------|---------------------|---------------------------|----|------------------------------------|---------------------|---------------------------|---------|
| ( |            | <b>テーフハ</b><br>-ブルを削除す | の選択                 | を押してください                  | )° | 最終送信日                              | 松木口                 | 合計件数                      |         |
| ſ |            | ₩ <sup>5</sup>         | 来病石小<br><u>総合振込</u> |                           | :  | 送信者<br>20年10月01日11時30分<br>しんきん太郎 1 | 10月01日              | 金額<br>5件<br>¥5,000        |         |
|   | 0          | 2                      | 総合振込                |                           |    | 20年10月01日11時35分<br>しんきん太郎 1        | 7 10月01日            | 5 <del>/1</del><br>¥5,000 |         |
|   | $\bigcirc$ | 3                      | 総合振込                |                           | :  | 20年10月01日11時40分<br>しんきん太郎 1        | ) 10月01日            | 5件<br>¥5,000              |         |
|   | 0          | 4                      | 総合振込                |                           | :  | 20年10月01日11時45分<br>しんきん太郎 1        | <del>〕</del> 10月01日 | 5件<br>¥5,000              |         |
|   | 0          | 5                      | 総合振込                |                           | :  | 20年10月01日11時50分<br>しんきん太郎 1        | 7 10月01日            | 5件<br>¥5,000              |         |
|   |            |                        | 送信テーブルを新し           | ,<作成する。<br><b>f規 &gt;</b> |    | 送信テーブル                             | を修正する。<br>修正 >      |                           | ې<br>بې |

①「アップロード開始」画面で、「ファイル種別」が「全銀ファイル」が選択されていることを確認し、「論理ファイルパス名」の「参照」をクリックしてください。

| <b>(-)</b> | http://www.   | .ftfnet-shinkin.jp/ssc/gyomu/i | btougou-portal/content | s/trial/houjin_s/html/ | 19_063_132_CIBMZ1 | 143/CIBMZ709MAIN.ht        | tml マ C 検索         |             |                     | _ ⊟ ×<br>ନ- ଳିଝଞିଓ |
|------------|---------------|--------------------------------|------------------------|------------------------|-------------------|----------------------------|--------------------|-------------|---------------------|--------------------|
| 🥭 法人インターキ  | ネットバンキング      | × 📑                            |                        |                        |                   |                            |                    | 400 Million |                     |                    |
|            | 3027 L        | ノんきん金庫<br>しんきん太郎様 2020/10      | /01 11:00 ログイン(前       | 前回 2020/09/30 11       | 1:00)             |                            | X <del>7</del> 91X | 信件          | 加入 困ったとき            |                    |
|            |               | メイン                            | オンライン                  | Q.5I                   | ノファイル伝            | <del>武送</del>              | 収納サービス             | <b></b> ζ   | 利用者情報変更             | i i                |
|            | ▶ <u>総合振び</u> | 入 ▶ <u>給与・賞与振込</u>             | ▶ <u>地方税納入</u> ▶       | <u>預金口座振替</u>          | 入出金明細             | <ul> <li>振込入金明細</li> </ul> | ▼ 外部ファイル送          | 受信          |                     |                    |
|            |               | <b>1</b> 選択                    | <b>2</b> 入力            |                        | 3 確認              | 》4⋾                        | 行                  | _>          |                     |                    |
|            | _             |                                | 884/2                  |                        |                   | /2                         |                    |             |                     |                    |
|            | ر             | ドップロード                         | 開始                     |                        |                   |                            |                    |             |                     |                    |
|            | 1             | 論理ファイル                         | の指定 🛙                  |                        |                   |                            |                    |             |                     |                    |
|            |               | ファイル種別                         | 政府                     | ● 全銀ファイル               | <i>,</i>          |                            |                    |             |                     |                    |
|            |               | 57 170 any                     |                        | ⊖xmlファイル               |                   |                            |                    |             |                     |                    |
|            |               | 論理ファイルバス名                      | 必須                     |                        |                   |                            |                    | 参照          |                     |                    |
|            |               |                                |                        |                        |                   |                            | •                  |             |                     |                    |
|            |               |                                |                        |                        | アップロー             | - 14 >                     |                    |             |                     |                    |
|            |               |                                |                        |                        |                   |                            |                    | 2020        | )/10/01 11:00:00 時点 |                    |
|            |               |                                |                        |                        |                   |                            |                    |             |                     | •                  |
|            |               |                                |                        |                        |                   |                            |                    |             |                     | ページの<br>先頭へ        |
|            |               |                                |                        |                        |                   |                            |                    |             |                     | Ð                  |
|            |               |                                |                        |                        |                   |                            |                    |             |                     | ログアウト              |
|            |               |                                |                        |                        |                   |                            |                    |             |                     | v                  |

1 10で保存したファイルを指定し「開く」をクリックしてください。

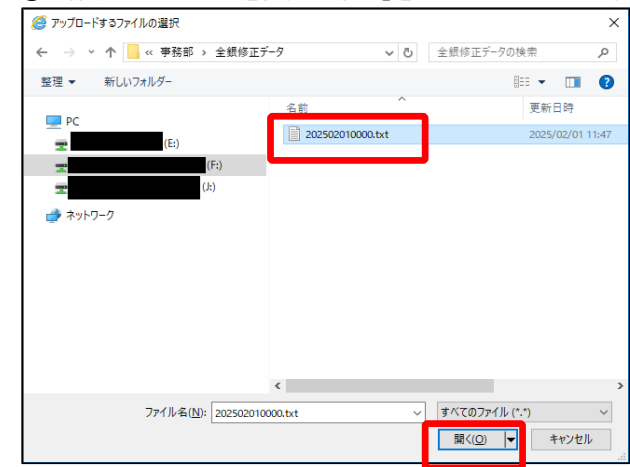

#### 19「実行」をクリックしてください。

| 2 🛛 8 0.50               | (用金庫 ×               | 法人インターネットバンキ             | ング ×                               | +                      |                       |        |    | -        | 0           | ×        |
|--------------------------|----------------------|--------------------------|------------------------------------|------------------------|-----------------------|--------|----|----------|-------------|----------|
| < C @ (                  | https://www14.ib.shi | nkin-ib.jp/HoujinIBS_CCR | T/IBServlet                        |                        |                       |        | *  | £≡       |             | <b>0</b> |
| 🗤 Yahoo! JAPAN 👹 E       | VERNOTE - すべてを 🗋 富士  | 上通お勧めのサイト 🚷 但馬           | 信用金庫 🛅 JP)                         | ハサードマップ 日本郵便 - Z401050 | MTTde-ta □ 法人インターネット/ | ĺ>     | >  | <u>උ</u> | のお気に        | :29      |
|                          | メイン                  | オンライン                    | k3I                                | ファイル伝送                 | 収納サービス                | 利用者情報家 | 变更 |          |             | ^        |
| <ul> <li>総合振び</li> </ul> | A ) 給与・賞与振込          | ▶ 預金口座振替                 | ▼ 外部ファイ                            | ル送受信                   |                       |        |    |          |             | _        |
|                          | <b>1</b> 選択          | <b>2</b> 入力              |                                    | 3確認                    | 》 <b>4</b> 完了         | >      |    |          |             |          |
| _                        | _                    |                          |                                    | ,                      |                       |        |    |          |             |          |
| ד                        | マップロード               | 開始                       |                                    |                        |                       |        |    |          |             |          |
|                          | ショファノリ               |                          |                                    |                        |                       |        |    |          |             |          |
|                          | 調理ノアイル               | の指定。                     |                                    |                        |                       |        |    |          |             |          |
|                          | ファイル新聞               | 2/28                     | <ul> <li>     金銀ファ     </li> </ul> | イル                     |                       |        |    |          |             |          |
|                          | ノアイル細切               | 82% <u>A</u>             |                                    | イル                     |                       |        |    |          |             |          |
|                          |                      |                          |                                    |                        |                       |        |    |          | +           | -        |
|                          | 調理ファイルバス名            | 必須                       | ファイルの                              | 20250131102315.txt     |                       |        |    | 3        | ニージの<br>売頭へ | '        |
|                          |                      |                          | 6                                  |                        |                       |        |    |          |             | =        |
|                          |                      |                          |                                    | 実行 >                   |                       |        |    | 0        | €<br>グアウ    | 5        |
|                          |                      |                          |                                    |                        |                       |        |    |          |             | _        |
|                          |                      |                          |                                    |                        |                       |        |    |          |             |          |

20 アップロード中の画面が表示され、自動的に次の画面に進みます。

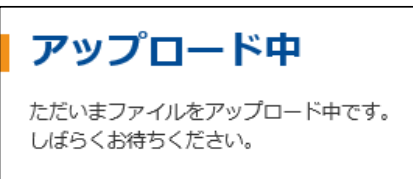

### ⑦ 「送信確認」の画面で、「事前チェック」でエラーが表示されていないことを確認してください。

|                                 | メイン              | オンライ           | ン取引          | ファイル           | /伝送      | 収納サービス      | 利用者情報変更 |   |
|---------------------------------|------------------|----------------|--------------|----------------|----------|-------------|---------|---|
| <ul> <li><u>総合振込</u></li> </ul> | ▶ <u>給与・賞与振込</u> | ▶ <u>地方税納入</u> | ▶ 預金口座振替     | ▶ <u>入出金明細</u> | ▶ 振込入金明細 | ▼ 外部ファイル送受信 |         |   |
| 送                               | 法信確認             |                |              |                |          |             |         |   |
| D                               | 取引情報             |                |              |                |          |             |         |   |
|                                 | 業務名称             |                | 総合振込         |                |          |             |         |   |
| -                               | 注釈 (コメント)        |                |              |                |          |             |         |   |
| L.                              | 依頼人情報            |                |              |                |          |             |         |   |
|                                 | 金融機関コード          |                | 1999         |                |          |             |         |   |
|                                 | 金融機関名            |                | 沙わ           |                |          |             |         |   |
|                                 | 支店コード            |                | 999          |                |          |             |         |   |
|                                 | 支店名              |                | 沙わ           |                |          |             |         |   |
|                                 | 預金種目・口座番号        |                | 普通 00000     | 01             |          |             |         | Г |
|                                 | 依頼人コード           |                | 999000000    | 1              |          |             |         |   |
|                                 | 体描于十十分的          |                | 24.44.2/1427 |                |          |             |         |   |

# 22 画面を下げ「利用者確認暗証番号」を入力し、「送信」をクリックしてください。

| 🧟 🗖 🛛 🕄 但馬信用金車                   | × 🗅 法人インターネットパンキング                          | × +                             |                        |                        | - 0 :       |
|----------------------------------|---------------------------------------------|---------------------------------|------------------------|------------------------|-------------|
| ← C @ https://                   | ww14.ib.shinkin-ib.jp/HoujinIBS_CCRT/FileTr | ransporterServlet               |                        | <b>公</b>               | ti 🤇        |
| Y7 Yahoo! JAPAN 📓 EVERNOTE - すべて | E 🞦 富士通 お勧めのサイト 🚯 但馬信用金庫                    | II 🕒 JPハサードマップ 🕶 日本郵便 - Z401050 | MTTde-ta 凸 法人インターネットパン | >                      | その他のお気に2    |
| ×1>                              | オンライン取引                                     | ファイル伝送                          | 収納サービス                 | 利用者情報変更                |             |
| 総合振込      ・     給与・              | <u>貸与振込</u> ▶ <u>預金口座振替</u> ▼ 外割            | <b>#ファイル送受信</b>                 |                        |                        |             |
| <ol> <li>送信実行後</li> </ol>        | 、送信結果画面のステータスまたは、通信等                        | 結果報告書で通信結果が「正常送信」である            | ことを必ずご確認ください。          |                        |             |
|                                  |                                             |                                 |                        |                        |             |
| 利用者                              | 確認暗証番号の入力 🖗                                 |                                 |                        |                        |             |
| 以上の内容を                           | 第二日の日本の日本の日本の日本の日本の日本の日本の日本の日本の日本の日本の日本の日本  | 「送信」ボタンを押してください。                |                        |                        |             |
|                                  |                                             |                                 |                        |                        |             |
| 利用者確認                            | 暗延番号 必須                                     |                                 | ]                      |                        |             |
|                                  |                                             |                                 |                        |                        |             |
|                                  |                                             |                                 | Γ                      |                        |             |
|                                  |                                             | 送信 >                            |                        |                        | +           |
|                                  |                                             |                                 | •                      |                        | ページの<br>先頭へ |
|                                  |                                             |                                 |                        | 2025/01/31 10:41:26 時点 |             |
|                                  |                                             | キャンセル                           |                        |                        | Ð           |
|                                  |                                             |                                 |                        |                        | ログアウト       |
|                                  |                                             |                                 |                        |                        |             |
|                                  |                                             |                                 |                        |                        |             |

#### (2)「パスワード入力」の画面で「全銀パスワード」と「ファイルアクセスキー」を入力し「了解」をクリックしてください。

| A ttp://www.ft     | ftfnet-shinkin.jp/s | sc/gyomu/ibtougou-porta                      | /contents/trial/ho     | oujin_s/html/         | 26_091_286_CIBMZ901/                               | CIBMZ901MAIN_1.ht                 | tml ▾ Ở đ                     | ē索                            |                                  | - <b>त</b><br>२- ि दे {                     | ×<br>§ 🙂             |
|--------------------|---------------------|----------------------------------------------|------------------------|-----------------------|----------------------------------------------------|-----------------------------------|-------------------------------|-------------------------------|----------------------------------|---------------------------------------------|----------------------|
| ほんインターネットバンキング ひ し | × 🗅                 | 金庫                                           |                        |                       |                                                    |                                   | 文字サイ                          | ズ標準                           | 拡大 困ったと                          | ごきは 🖸                                       | ^                    |
| ようこそ し             | しんきん太郎 様            | 2020/10/01 11:00 🗆                           | <sup>ヴ</sup> イン(前回 202 | 0/09/30 11            | :00)                                               |                                   |                               |                               |                                  |                                             |                      |
|                    | メイン                 | オンラ                                          | ライン取引                  |                       | ファイル伝導                                             | ŧ                                 | 収納サー                          | ビス                            | 利用者情報変                           | 更                                           |                      |
| → 総合振              | 項番 (<br>1<br>2      | 契約者ID<br>〔利用者番号〕<br>4000001234<br>4000001234 | 種別 -<br>5 総振<br>5 給与   | ご利<br><u>利目</u><br>普通 | <u> 用口座</u><br><u>口座番号</u><br>99999999<br>88888888 | 依頼人コ<br>(委託者コ<br>000099<br>000022 | ュード<br>ュード)<br>99999<br>22222 | 金融機関<br><u>枝番</u><br>01<br>02 | ファイル<br>アクセスキ-<br>12345<br>12345 | 全銀<br>- <u>パスワー</u><br>56 65432<br>56 65432 | <u>ド</u><br>21<br>21 |
|                    | パスワー                | -ドの入力 🛙                                      |                        |                       |                                                    |                                   | /                             |                               |                                  |                                             |                      |
|                    | 全銀パスワー              | ۴                                            |                        |                       |                                                    |                                   |                               |                               |                                  |                                             |                      |
|                    | ファイルアク              | セスキー                                         |                        |                       |                                                    |                                   |                               |                               |                                  |                                             |                      |
|                    |                     |                                              |                        |                       | 了解                                                 | •                                 |                               |                               |                                  |                                             |                      |
|                    |                     |                                              |                        |                       |                                                    |                                   |                               | 202                           | :0/10/01 11:00:00 時              | 点                                           |                      |
|                    |                     |                                              |                        |                       | キャンセル                                              |                                   |                               |                               |                                  |                                             |                      |
|                    |                     |                                              |                        |                       |                                                    |                                   |                               |                               |                                  | ◆<br>ページ<br>先頭^                             | 0                    |
|                    |                     |                                              |                        |                       |                                                    |                                   |                               |                               |                                  | <b>日</b><br>ログアウ                            | <u>ا ار</u>          |

② 「送信中」の画面が表示され、自動的に次の画面に進みます。

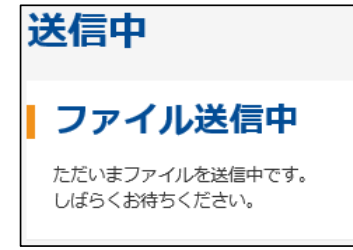

13 「送信完了」の画面で「ステータス」が「正常送信」であることを確認してください。

|        | ftfnet-shinkin.jp/ssc/gyomu/          | ibtougou-portal/conten              | ts/trial/houjin_s/html/26_0 | 91_288_CIBMZ704/CIBMZ704MA | IN.html ▼♂ 検索 |         | - ロ ×<br>ア・① ☆ 戀 © |
|--------|---------------------------------------|-------------------------------------|-----------------------------|----------------------------|---------------|---------|--------------------|
|        | メイン                                   | オンライン                               | 取引                          | ファイル伝送                     | 収納サービス        | 利用者情報変更 | ē 🖌                |
| ▶ 総合振び | ▲<br><u>約与・賞与振込</u>                   | ▶ <u>地方税納入</u> ▶                    | 預金口座振替 → 入                  | → 出金明細  ▶ 振込入金明結           | ■ ▼ 外部ファイル送受信 |         |                    |
|        | <b>1</b> 選択                           | <b>〉2</b> 入力                        | > 3 स                       | 確認                         | 4 完了          |         |                    |
|        |                                       |                                     |                             | 送信完了                       |               |         |                    |
|        | 終了時刻:20年10月<br>送信取引が完了しま<br>送信結果を確認のう | 901日12時00分00秒<br>した。<br>え、必ず「確認」ボタ: | ンを押してください。                  |                            |               |         |                    |
| ¥      | 送信結果                                  |                                     |                             |                            |               |         |                    |
|        | 取引情報                                  |                                     |                             |                            |               |         |                    |
|        | サイクル番号                                |                                     | 01                          |                            |               |         |                    |
|        | ステータス                                 |                                     | 正常送信                        |                            |               |         |                    |
|        | 送信者                                   |                                     | しんきん太郎1                     |                            |               |         | •                  |
|        | 業務名称                                  |                                     | 総合振込                        |                            |               |         | ページの<br>先頭へ        |
|        | 注釈 (コメント)                             |                                     |                             |                            |               |         | <b>€</b><br>ログアウト  |
|        |                                       |                                     |                             |                            |               |         |                    |

## 1 画面を下げ「確認」をクリックしてください。

| (ج) (گ http://www.ft) | fnet-shinkin.jp/ssc/gyomu/ | ibtougou-portal/contents/trial/houjin_s/ | 'html/26_091_288_CIBMZ704/CIBMZ704MA | sIN.html ▼ C 検索 |                        | - ⊡ ×<br>♪- ☆☆☺(        |
|-----------------------|----------------------------|------------------------------------------|--------------------------------------|-----------------|------------------------|-------------------------|
|                       | メイン                        | オンライン取引                                  | ファイル伝送                               | 収納サービス          | 利用者情報変更                |                         |
| ▶ <u>総合振込</u>         | ▶ 給与·賞与振込                  | ▶ <u>地方税納入</u> ▶ <u>預金口座振替</u>           | → <u>入出金明細</u> → 振込入金明約              | ■ ▼外部ファイル送受信    |                        |                         |
|                       | 支店名                        | 904D                                     |                                      |                 |                        |                         |
|                       | 預金種目・口座番号                  | 普通 00000                                 | 001                                  |                 |                        |                         |
|                       | 依頼人コード                     | 99900000                                 | 01                                   |                 |                        |                         |
|                       | 依頼人力ナ名称                    | ŷŊ\$Ŋŷ <b>∃</b> Ŏŷ°                      |                                      |                 |                        |                         |
|                       |                            |                                          |                                      |                 |                        |                         |
|                       | 版込指定日                      |                                          |                                      |                 |                        |                         |
|                       | 振込指定日                      | 10月02日                                   |                                      |                 |                        |                         |
|                       |                            |                                          |                                      |                 |                        |                         |
| l i                   | 合計件数・金                     | 額情報                                      |                                      |                 |                        |                         |
|                       | 合計件数                       |                                          |                                      |                 | 5件                     |                         |
|                       | 合計金額                       |                                          |                                      |                 | ¥5,000                 | •                       |
|                       |                            |                                          | 確認 >                                 |                 |                        | ページの<br>先頭へ<br><b>1</b> |
|                       |                            |                                          |                                      | •               | 2020/10/01 11:00:00 時点 | <u>סידלים</u>           |

以上となります。